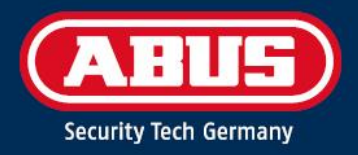

# ACCESS COMPONENT UPDATER

Quick Guide

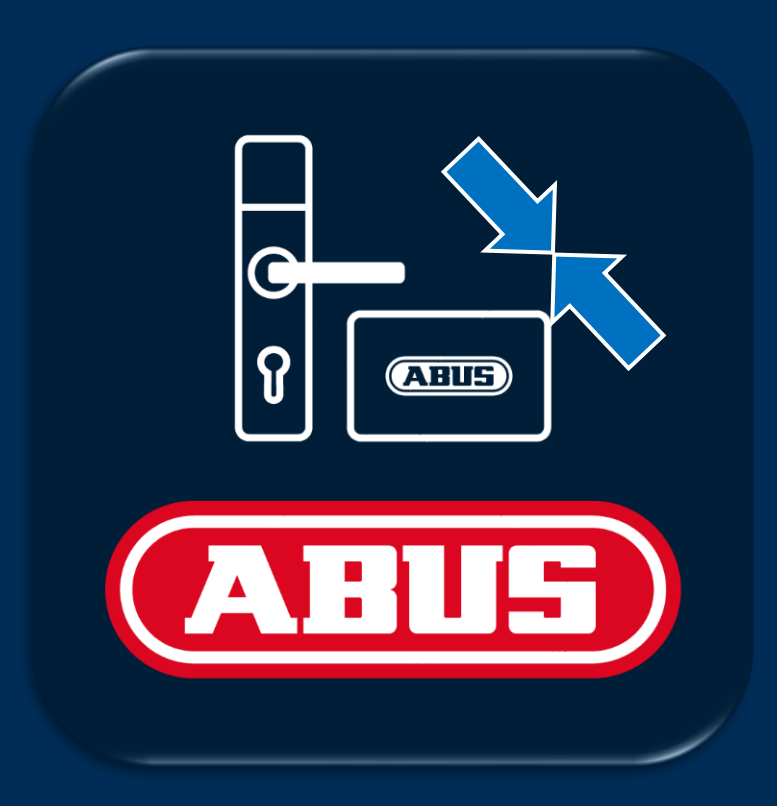

abus.com

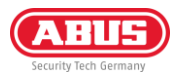

# 1. Inledning

### 1.1. Funktioner

ABUS "Access Component Updater" används för att uppdatera den fasta programvaran i TECTIQ-beslag, TECTIQväggläsare, WLX Pro-repeatern och cylindrarna i TECTIQ- och WLX Pro-familjen. Med TECTIQ kan uppdateringen av den fasta programvaran även överföras trådlöst med Admin App via Bluetooth. IP-adressen för uppdateringsterminalen kan också ställas in med hjälp av "Access Component Updater".

### 1.2. Förkunskapskrav

För att använda ABUS Access Component Updater behöver du följande:

- ABUS Micro-USB Updater-kabel (artikelnummer: ACAC00043)
- Access Component Updater Software, tillgänglig på: <u>www.abus.com/product/ttsg10000</u>
- Windows-dator, krav: 1x USB-A-anslutning, Windows 10/11

### 1.3. Nedladdning och installation

- Ladda ner den senaste versionen av programvaran: <u>www.abus.com/product/ttsg10000</u>
- Packa upp .zip-filen och utför installationen
- Om så krävs, installera även drivrutinen i nedladdningsfilen för programvaran

## 2. Användning

### 2.1. Uppdatering av firmware

Ladda ner den senaste firmware-datan. Du hittar dessa på abus.com i nedladdningarna för respektive dörrprodukt. Alla länkar är listade i tabellen nedan:

| WLX Pro Repeater        | WLX Pro cylinder | TECTIQ cylinder | TECTIQ-montering | TECTIQ väggläsare |
|-------------------------|------------------|-----------------|------------------|-------------------|
| <b>100</b><br>1 ( - 1 - |                  |                 |                  |                   |
| <u>Länk</u>             | <u>Länk</u>      | <u>Länk</u>     | <u>Länk</u>      | <u>Länk</u>       |

 Anslut uppdateringskabeln till mikro-USB-uttaget på dörrkomponenten. Strömförsörjningen måste också anslutas till väggläsarens styrenhet och WLX Pro-repeatern

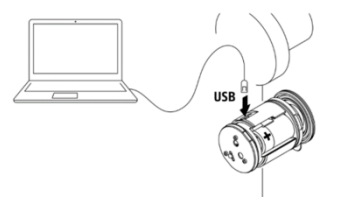

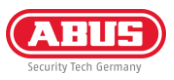

- 2) Anslut uppdateringskabeln till din PC, starta programmet och välj den USB-port som används
- 3) Klicka sedan på "Anslut"
- 4) Om ett felmeddelande visas: Kontrollera i Enhetshanteraren om den drivrutin som krävs är installerad. Du hittar den i nedladdningsfilen för Access Component Updater
- 5) När dörrkomponenten är ansluten visas HW-versionen, installationsnumret, FW-versionen och serienumret

6) Välj den FW-fil som tidigare laddats ner från abus.com och klicka sedan på "Update"

- Uppdateringen av den fasta programvaran utförs och komponenten startar om efter överföringen. Efter slutförandet visas ett meddelande om den lyckade uppdateringen
- När du har lyckats visas den nya firmwareversionen. Du kan koppla från anslutningen med knappen "Disconnect" och sedan dra ut USB-kabeln

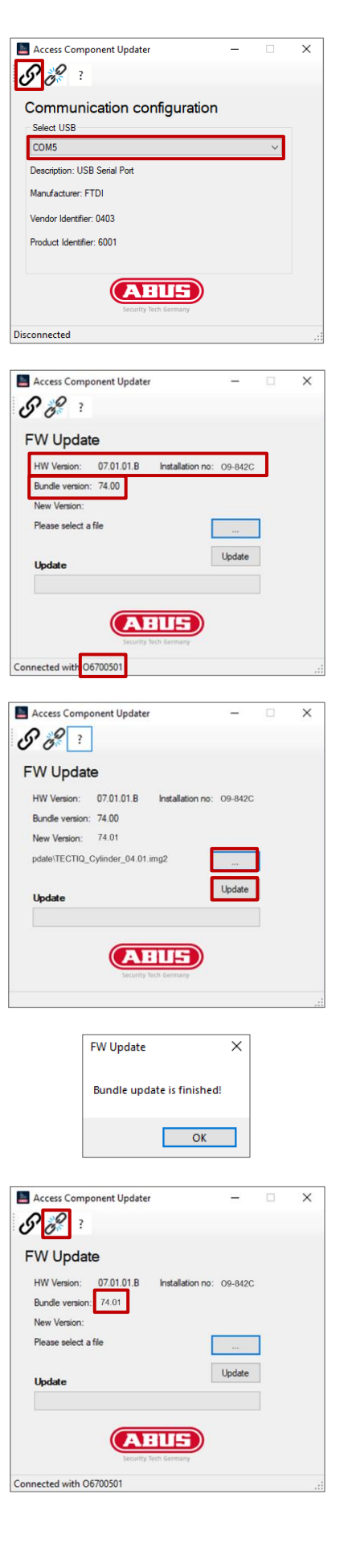

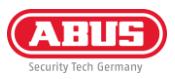

### 2.2. Ställ in IP-adress för uppdateringsterminal

Du kan hitta och lägga till uppdateringsterminaler i Access Manager via mDNS. Alternativt kan du lägga till dem via IPadressen. Vid leverans får uppdateringsterminalen sin IP-adress via DHCP-servern. När du har lagt till via IP-adressen eller via mDNS kan du definiera en fast IP-adress för uppdateringsterminalen i Access Manager.

Om du vill ställa in en fast IP-adress innan du integrerar nätverket kan du göra det med Access Component Updater. Gör på följande sätt:

- Anslut uppdateringskabeln till mikro-USB-uttaget på Update Terminal-kontrollenheten. Strömförsörjningen (12 V DC nätaggregat eller PoE) måste också anslutas. Läsarenheten behöver inte anslutas
- 2) Anslut uppdateringskabeln till din PC, starta programmet och välj den USB-port som används
- 3) Klicka sedan på "Anslut"
- Om ett felmeddelande visas: Kontrollera i Enhetshanteraren om den drivrutin som krävs är installerad. Du hittar den i nedladdningsfilen för Access Component Updater.
- 5) När dörrkomponenten är ansluten visas HW-versionen, installationsnumret, FW-versionen och serienumret
- 6) Välj nätverksikonen i det övre menyfältet

7) Ange önskad IP-adress, subnätmask och gateway. Klicka sedan på "Apply"

| _   |                                 |   |        |   |
|-----|---------------------------------|---|--------|---|
|     | Access Component Updater        | - |        | × |
| С   | O P A                           |   |        |   |
| C   | <b>2</b> 0 1                    |   |        |   |
|     |                                 |   |        |   |
| '   | communication configuration     |   |        |   |
|     | Select USB                      |   |        |   |
|     | COM5                            |   | $\sim$ |   |
|     | Description: USB Serial Port    |   |        |   |
|     | Manufacturer: FTDI              |   |        |   |
|     | Vendor Identifier: 0403         |   |        |   |
|     | Product Identifier: 6001        |   |        |   |
|     |                                 |   |        |   |
|     | CABLES<br>Security Tech Germany |   |        |   |
| Dis | connected                       |   |        |   |

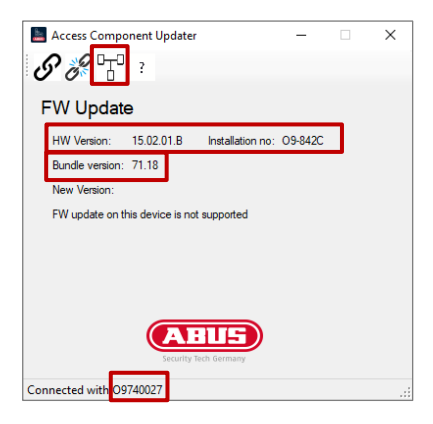

| 📕 Access Component Updater — 🗆 🗙 |                       |       |  |  |  |
|----------------------------------|-----------------------|-------|--|--|--|
| 880                              | 2                     |       |  |  |  |
| Network Setting                  |                       |       |  |  |  |
| O DHCP                           |                       |       |  |  |  |
| Fix IP address                   |                       |       |  |  |  |
| Fix IP address                   | 192.168.101.3         |       |  |  |  |
| Subnetmask                       | 255.255.255.0         |       |  |  |  |
| Gateway                          | 192.168.178.1         |       |  |  |  |
|                                  |                       | Apply |  |  |  |
|                                  | ABUS                  |       |  |  |  |
|                                  | Security Tech Germany |       |  |  |  |
| Connected with 09740027 .::      |                       |       |  |  |  |

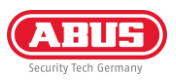

- 8) Ett meddelande om omstart visas. Du kan sedan klicka på "Connect" igen och kontrollera om IP-adressen har accepterats
- 9) Koppla bort anslutningen genom att klicka på "Disconnect" och dra ut mikro-USB-kabeln igen

| IP setting                               | Х |
|------------------------------------------|---|
| Device will reboot, please connect again |   |
| ОК                                       |   |

**ABUS** I Security Center GmbH & Co. KG abus.com

Linker Kreuthweg 5 86444 Affing Tyskland

Telefon: +49 82 07 959 90-0 Fax: +49 82 07 959 90-100

sales@abus-sc.com

© Alla rättigheter förbehålls.

10 / 2024